## Oracle10g에서 ArcSDE 9.3 이상, 10.x의 ST\_GEOMETRY 설정

## 설정 전 확인 사항

- ArcSDE 9.3 이상, 10.0 까지는 ArcSDE 설치 버전이 32비트, 64비트로 구분되어 ST\_Geometry 라이브러리 파일도 64비트인 경우 libst\_shapelib\_64.so 을 사용하고 32비 트는 libst\_shapelib.so 를 사용하니 이를 유의하여 사용하시기 바랍니다.
   -> 10.1부터는 64비트만 지원하기 때문에 비트에 대한 값이 정의되어 있지 않습니다. libst\_shapelib.so 파일 사용
- 2. 설정 전에 Oracle 계정의 프로필 파일에 ST\_GEOMETRY 라이브러리 경로를 추가합니다. Oracle 계정으로 로그인 후 .profile 파일 또는 shell 편집

```
예시
```

~~~~~

export

LD\_LIBRARY\_PATH=\$ORACLE\_HOME/lib:/usr/lib:/oracle/esri/sdeexe92/lib:/usr/local/to mcat/webapps/ROOT/gpki/gpkiapi

## ■ ST\_GEOMETRY 설정 방법 (OS : IBM AIX)

 \$ORACLE\_HOME/network/admin/listener.ora 파일에서 아래 ENVS및 LD\_LIBRARY\_PATH 부 분을 환경에 맞도록 추가합니다. (초록색 highlight)

```
SID_LIST_LISTENER =
  (SID_LIST =
   (SID_DESC =
     (SID_NAME = PLSExtProc)
     (ORACLE_HOME = /oracle/ product/920)
      (PROGRAM = extproc)
        (ENVS="EXTPROC_DLLS=/esri/sdeexe92/lib/libst_shapelib_64.so)
   )
   (SID_DESC =
     (GLOBAL_DBNAME = SEOULGIS)
     (ORACLE_HOME = /oracle/product/920)
     (SID_NAME = SEOULGIS)
   )
 )
LISTENER =
  (DESCRIPTION_LIST =
   (DESCRIPTION =
      (ADDRESS = (PROTOCOL = IPC)(KEY = EXTPROC1))
     (ADDRESS = (PROTOCOL = TCP)(HOST = HOSTNAME입력)(PORT = 1521))
   ))
 )
```

 \$ORACLE\_HOME/network/admin/tnsnames.ora 파일에서 아래의 부분을 추가합니다. 아래 의 내용이 정상적으로 있다면 tnsnames.ora에서는 추가할 사항은 없습니다.)

```
EXTPROC_CONNECTION_DATA =

(DESCRIPTION =

(ADDRESS_LIST =

(ADDRESS = (PROTOCOL = IPC)(Key = EXTPROC1))

)

(CONNECT_DATA =

(SID = PLSExtProc)

(PRESENTATION = RO)

)

)
```

- → listener.ora와 tnsnames.ora에 있는 KEY값(노란색 highlight)이 같아야 합니다.
   (보통 동일하게 되어 있으나 간혹 사용자의 환경에 따라 다르게 설정된 사이트가 존재.)
   LISTENER 의 KEY = EXRPROC1 과 TNSNAMES의 KEY = EXRPROC1 이 일치해야 함
- 3. 리스너를 재구동합니다.
  - A. Isnrctl stop
  - B. Isnrctl start
- SQL 쿼리를 통해 ST\_Geometry 라이브러리가 경로에 제대로 등록되어 있는지 확인을 해 야합니다. 만역에 경로가 맞지 않는 경우 라이브러리 경로를 변경해 주는 명령을 사용하 여 수정해야 합니다.
  - sqlplus sde/sde 로 접속
  - 쿼리로 사용자 라이브러리 등록 여부 확인
     select \* from user\_libraries where library\_name = 'ST\_SHAPELIB';
  - 만일 리스너에 설정한 경로가 등록이 되어 있지 않다면, create or replace 쿼리를 통 해 변경 하실 수 있습니다.
     create or replace library SDE.ST\_SHAPELIB
     AS
     '/<ST\_Geometry경로 - 해당파일이 있는 경로에 맞춰서 설정>/libst\_shapelib.so';
     /
  - 설정 완료 후 테스트 쿼리 실행을 통해 정상적으로 값이 나오는 지 확인 select sde.ST\_AsText(SDE.ST\_Geometry('POINT (10 10)', 0)) from dual;

## ■ ST\_GEOMETRY 설정 방법 (OS : HP HP-UX)

1. \$ORACLE\_HOME/network/admin/listener.ora 파일에서 아래 ENVS및 LD\_LIBRARY\_PATH 부 분을 환경에 맞도록 추가합니다. (초록색 highlight)

```
SID_LIST_LISTENER =
 (SID_LIST =
   (SID_DESC =
     (SID_NAME = PLSExtProc)
     (ORACLE_HOME = /oracle/ product/920)
     (PROGRAM = extproc)
       (ENVS="EXTPROC_DLLS=/esri/sdeexe92/lib/libst_shapelib.sl)
   )
   (SID_DESC =
     (GLOBAL_DBNAME = SEO)ULGIS)
     (ORACLE_HOME = /oracle/product/920)
     (SID NAME = SEOULGIS)
   )
 )
LISTENER =
 (DESCRIPTION_LIST =
   (DESCRIPTION =
     (ADDRESS = (PROTOCOL = IPC)(KEY = EXTPROC1))
     (ADDRESS = (PROTOCOL = TCP)(HOST = HOSTNAME입력)(PORT = 1521))
   )
 )
```

2. \$ORACLE\_HOME/network/admin/tnsnames.ora 파일에서 아래의 부분을 추가합니다.

```
EXTPROC_CONNECTION_DATA =

(DESCRIPTION =

(ADDRESS_LIST =

(ADDRESS = (PROTOCOL = IPC)(Key = EXTPROC1))

)

(CONNECT_DATA =

(SID = PLSExtProc)

(PRESENTATION = RO)

)
```

3. <u>listener.ora와 tnsnames.ora에 있는 KEY값(노란색 highlight)이 같아야 합니다.</u>
 (보통 동일하게 되어 있으나 간혹 사용자의 환경에 따라 다르게 설정된 사이트가 존재.)
 LISTENER 의 KEY = EXRPROC1 과 TNSNAMES의 KEY = EXRPROC1 이 일치해야 함

- 4. 리스너를 재구동합니다.
  - C. Isnrctl stop
  - D. Isnrctl start
- SQL 쿼리를 통해 ST\_Geometry 라이브러리가 경로에 제대로 등록되어 있는지 확인을 해 야합니다. 만역에 경로가 맞지 않는 경우 라이브러리 경로를 변경해 주는 명령을 사용하 여 수정해야 합니다.
  - sqlplus sde/sde 로 접속
  - 쿼리로 사용자 라이브러리 등록 여부 확인
     select \* from user\_libraries where library\_name = 'ST\_SHAPELIB';
  - 만일 리스너에 설정한 경로가 등록이 되어 있지 않다면, create or replace 쿼리를 통 해 변경 하실 수 있습니다.
     create or replace library SDE.ST\_SHAPELIB
     AS
     '/<ST\_Geometry경로 - 해당파일이 있는 경로에 맞춰서 설정>/libst\_shapelib.so';
     /
  - 설정 완료 후 테스트 쿼리 실행을 통해 정상적으로 값이 나오는 지 확인 select sde.ST\_AsText(SDE.ST\_Geometry('POINT (10 10)', 0)) from dual;
- 참고 사이트
  - 1. listener.ora 및 tnsnames.ora 수정 관련 http://support.esri.com/index.cfm?fa=knowledgebase.techarticles.articleShow&d=32187
  - 2. Library file name 변경(Bug) 관련 http://support.esri.com/index.cfm?fa=knowledgebase.techarticles.articleShow&d=32397